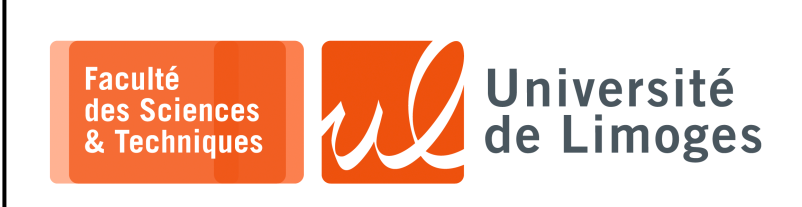

Master 1<sup>ère</sup> année

Admin Rés

TP n°4

QoS

# **Démonstration de «***Traffic Shaping* »

Pour cette démonstration, on utilisera le réseau virtuel habituel mis en place à l'aide de netns et de switches openvswitch:

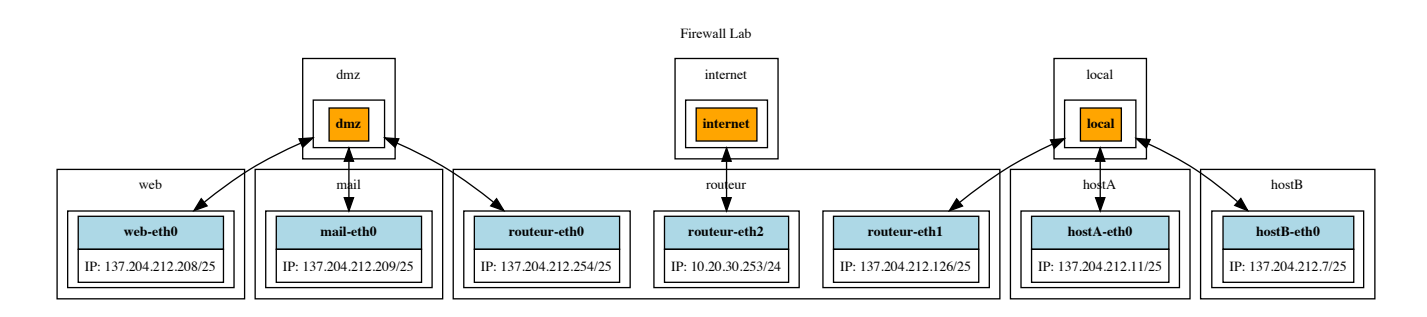

On va utiliser la commande iperf qui envoie du trafic TCP depuis le client, ici ce sera sur le netns h1, vers le serveur, placé sur h2.

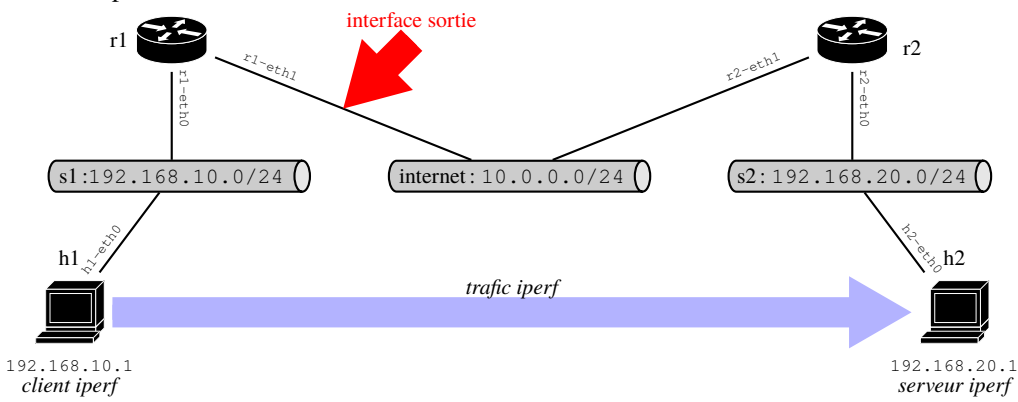

L'interface de sortie du trafic est donc r1-eth1 et le port de destination

## **Mesure sans QoS**

Sur h2, on lance le serveur iperf:

#### Puis sur h1:

| T                                                                                                    |
|----------------------------------------------------------------------------------------------------|
|                                                                                                    |
| pef@atmos:~/NET_LAB\$ [h1] iperf -c 192.168.20.1                                                                                                    |
| Client connecting to 192.168.20.1, TCP port 5001<br>TCP window size: 204 KByte (default)                                                                     |
| [ 3] local 192.168.10.1 port 46796 connected with 192.168.20.1 port 5001<br>[ ID] Interval Transfer Bandwidth<br>[ 3] 0.0-10.0 sec 118 MBytes 98.6 Mbits/sec |

L'affichage change sur h2 :

pef@atmos:~/NET\_LAB\$ [h2] iperf -s Server listening on TCP port 5001 TCP window size: 128 KByte (default) (4] local 192.168.20.1 port 5001 connected with 192.168.10.1 port 46796 [ ID] Interval Transfer Bandwidth [ 4] 0.0-10.2 sec 118 MBytes 96.4 Mbits/sec

C'est la QoS définit dans le fichier du simulateur qui s'applique définie à la dernière ligne du du fichier build\_architecture:

# mettre en place la limitation à 100Mbps

tc qdisc add dev internet-r2 root tbf rate 100Mbit latency 50ms burst 1M

#### Mesure avec QoS

ATTENTION

Lors de la configuration de la « Queueing DISCipline » htb, le débit, « rate » est exprimé en notation :

- $\square$  mbps: c-à-d en megabytes per second, exemple: 20mbps  $\Rightarrow$  160 megabits per second;
- $\square$  mbit: c-à-d en megabits per seconds, exemple: 20mbit  $\Rightarrow$  20 megabits per second.

La configuration sur R1 de la QoS pour l'interface r1-eth1:

xterm <u>п</u>pef@atmos:~\$ [r1] sudo tc qdisc del dev r1-eth1 root. pef@atmos:~\$ [r1] sudo tc qdisc add dev r1-eth1 root handle 1: htb default 10 pef@atmos:~\$ [r1] sudo tc class add dev r1-eth1 parent 1: classid 1:10 htb rate 20mbit pef@atmos:~\$ [r1] sudo tc class add dev r1-eth1 parent 1: classid 1:20 htb rate 10mbit pef@atmos:~\$ [r1] tc -d -s class show dev r1-eth1 class htb 1:10 root prio 0 quantum 200000 rate 20Mbit ceil 20Mbit linklayer ethernet burst 1600b/1 mpu 0b cburst 1600b/1 mpu 0b level 0 Sent 0 bytes 0 pkt (dropped 0, overlimits 0 requeues 0) backlog Ob Op requeues O lended: 0 borrowed: 0 giants: 0 tokens: 10000 ctokens: 10000 class htb 1:20 root prio 0 quantum 125000 rate 10Mbit ceil 10Mbit linklayer ethernet burst 1600b/1 mpu 0b cburst 1600b/1 mpu 0b level 0 Sent 0 bytes 0 pkt (dropped 0, overlimits 0 requeues 0) backlog Ob Op requeues O lended: 0 borrowed: 0 giants: 0

La mise en place de la classification du trafic de la commande iperf:

pef@atmos:~\$ [r1] sudo iptables -t mangle -F
pef@atmos:~\$ [r1] sudo tc filter show dev r1-eth1
pef@atmos:~\$ [r1] sudo iptables -t mangle -A PREROUTING -p tcp --dport 5001 -j MARK
--set-mark 1
pef@atmos:~\$ [r1] sudo tc filter add dev r1-eth1 protocol ip parent 1: handle 1 fw
classid 1:20
pef@atmos:~\$ [r1] sudo tc filter show dev r1-eth1
filter parent 1: protocol ip pref 49152 fw chain 0
filter parent 1: protocol ip pref 49152 fw chain 0 handle 0x1 classid 1:20

Le test de QoS depuis h1 :

tokens: 20000 ctokens: 20000

**Et sur** h2 :

peut échouer s'il n'y a pas de QoS initialement « qdisc noqueue »

Et pour l'état de « *traffic control* » sur r1 :

```
pef@atmos:~/NET_LAB$ [r1] tc -d -s class show dev r1-eth1
class htb 1:10 root prio 0 quantum 200000 rate 20Mbit ceil 20Mbit linklayer ethernet
burst 1600b/1 mpu 0b cburst 1600b/1 mpu 0b level
Sent 42 bytes 1 pkt (dropped 0, overlimits 0 requeues 0)
backlog 0b 0p requeues 0
lended: 1 borrowed: 0 giants: 0
tokens: 9737 ctokens: 9737
class htb 1:20 root prio 0 quantum 125000 rate 10Mbit ceil 10Mbit linklayer ethernet
burst 1600b/1 mpu 0b cburst 1600b/1 mpu 0b level
Sent 15212366 bytes 10051 pkt (dropped 0, overlimits 5106 requeues 0)
backlog 0b 0p requeues 0
lended: 5109 borrowed: 0 giants: 0
tokens: 19175 ctokens: 19175
```

```
Et le firewall sur r1:
```

| □ — xterm —                                                                                                    |                      |                          |  |  |  |  |
|----------------------------------------------------------------------------------------------------|----------------------|--------------------------|--|--|--|--|
| pef@atmos:~/NET_LAB\$ [r1] sudo iptables -t mangle -nvL<br>Chain PREROUTING (policy ACCEPT 8726 packets, 13M bytes) |                      |                          |  |  |  |  |
| pkts bytes target prot opt in out<br>4549 13M MARK tcp * *<br>tcp dpt:5001 MARK set 0x1                             | source<br>0.0.0.0/0  | destination<br>0.0.0.0/0 |  |  |  |  |
| Chain INPUT (policy ACCEPT 0 packets, 0 bytes)<br>pkts bytes target prot opt in out                                 | source               | destination              |  |  |  |  |
| Chain FORWARD (policy ACCEPT 8726 packets, 13M pkts bytes target prot opt in out                                    | bytes)<br>source     | destination              |  |  |  |  |
| Chain OUTPUT (policy ACCEPT 0 packets, 0 bytes<br>pkts bytes target prot opt in out                                 | )<br>source          | destination              |  |  |  |  |
| Chain POSTROUTING (policy ACCEPT 8726 packets, pkts bytes target prot opt in out                                    | 13M bytes)<br>source | destination              |  |  |  |  |

On peut également vérifier que sans la mise en place du filtre avec « *tc filter* », le trafic global de l'interface r1-eth1 est bien limité à 20mbits :

et sur h1:

On peut également vérifier que la syntaxe utilisée dans la correction du TD est aussi correcte et suffisante pour appliqué le filtre sur r1 (c-à-d mettre le trafic dans la file 20):

```
xterm
pef@atmos:~/NET_LAB$ [r1] sudo tc filter add dev r1-eth1 handle 1 fw flowid 1:20
pef@atmos:~/NET_LAB$ [r1] tc filter show dev r1-eth1
filter parent 1: protocol all pref 49152 fw chain 0
filter parent 1: protocol all pref 49152 fw chain 0 handle 0x1 classid 1:20
```

### Et le résultat sur h2 :

Resp. UE : P-F. Bonnefoi, http://p-fb.net/, «Admin Rés-TP n°4» version du 6 décembre 2024, rédigé avec ConT<sub>E</sub>Xt - Don't Panic !

et sur h1:

#### QoS sur la mauvaise interface, c-à-d l'interface d'entrée

Juste pour tester, on applique la QoS sur r1-eth0 l'interface d'entrée du trafic :

```
🔲 — xterm •
pef@atmos:~/NET_LAB$ [r1] sudo iptables -t mangle -F
pef@atmos:~/NET_LAB$ [r1] sudo iptables -t mangle -A PREROUTING -p tcp --dport 5001 -j
MARK --set-mark 1
pef@atmos:~/NET_LAB$ [r1] sudo tc qdisc del dev r1-eth1 root
pef@atmos:~/NET_LAB$ [r1] tc -d -s class show dev r1-eth0
pef@atmos:~/NET_LAB$ [r1] sudo tc qdisc add dev r1-eth0 root handle 1: htb default 10
pef@atmos:~/NET_LAB$ [r1] sudo tc class add dev r1-eth0 parent 1: classid 1:20 htb rate 10mbit
pef@atmos:~/NET_LAB$ [r1] sudo tc class add dev r1-eth0 parent 1: classid 1:10 htb rate
20mbit
pef@atmos:~/NET_LAB$ [r1] sudo tc filter add dev rl-eth0 protocol ip parent 1: handle 1
 fw classid 1:20
pef@atmos:~/NET_LAB$ [r1] tc -d -s class show dev r1-eth0
class htb 1:10 root prio 0 quantum 200000 rate 20Mbit ceil 20Mbit linklayer ethernet burst 1600b/1 mpu 0b cburst 1600b/1 mpu 0b level 0
 Sent 640690 bytes 9607 pkt (dropped 0, overlimits 0 requeues 0)
 backlog Ob Op requeues O
 lended: 9607 borrowed: 0 giants: 0
 tokens: 9587 ctokens: 9587
class htb 1:20 root prio 0 quantum 125000 rate 10Mbit ceil 10Mbit linklayer ethernet burst 1600b/1 mpu 0b cburst 1600b/1 mpu 0b level 0
 Sent 0 bytes 0 pkt (dropped 0, overlimits 0 requeues 0)
 backlog Ob Op requeues 0
 lended: 0 borrowed: 0 giants: 0
 tokens: 20000 ctokens: 20000
```

La QoS par défaut, sans classification, s'est appliquée sur le trafic en sortie de r1 sur r1-eth0, c-à-d sur les « ACKs » du trafic TCP de h2 vers h1, ce qui n'a pas ralenti le trafic de h1 vers h2.

Les affichages sur h1:

Il n'y a pas eu d'effet puisque la QoS est appliquée sur la mauvaise interface...

Les affichages sur h2 :

```
xterm
pef@atmos:~/NET_LAB$ [h2] iperf -s
Server listening on TCP port 5001
TCP window size: 128 KByte (default)
( 4] local 192.168.20.1 port 5001 connected with 192.168.10.1 port 47058
[ ID] Interval Transfer Bandwidth
[ 4] 0.0-10.3 sec 119 MBytes 96.4 Mbits/sec
```

Il n'y a pas eu d'effet puisque la QoS est appliquée sur la mauvaise interface...

Le firewall a marqué les paquets :

|                                                                                                    | xterm                                                                                                    |                                   |                                                |                        |  |  |
|----------------------------------------------------------------------------------------------------|----------------------------------------------------------------------------------------------------|-----------------------------------|------------------------------------------------|------------------------|--|--|
| pef@at<br>Chain<br>pkts<br>9697<br>tcp dr                                                                       | tmos:~/NET_LAB\$ [r1] sudo iptables<br>PREROUTING (policy ACCEPT 19303 g<br>bytes target prot opt in<br>125M MARK tcp *<br>pt:5001 MARK set 0x1 | s -t mano<br>packets,<br>out<br>* | gle -nvL<br>126M bytes)<br>source<br>0.0.0.0/0 | destination<br>0.0.0/0 |  |  |
| Chain<br>pkts                                                                                                   | INPUT (policy ACCEPT 0 packets, (<br>bytes target prot opt in                                                                                   | ) bytes)<br>out                   | source                                         | destination            |  |  |
| Chain FORWARD (policy ACCEPT 19303 packets, 126M bytes)<br>pkts bytes target prot opt in out source destination |                                                                                                    |                                   |                                                |                        |  |  |
| Chain<br>pkts                                                                                                   | OUTPUT (policy ACCEPT 0 packets,<br>bytes target prot opt in                                                                                    | 0 bytes)<br>out                   | )<br>source                                    | destination            |  |  |
| Chain<br>pkts                                                                                                   | POSTROUTING (policy ACCEPT 19303<br>bytes target prot opt in                                                                                    | packets,<br>out                   | , 126M bytes)<br>source                        | destination            |  |  |

Attention

Les cartes réseaux modernes réalisent une partie du traitement de la segmentation TCP directement, c-à-d indépendamment du CPU.

Ce travail s'appelle « *tcp-segmentation-offload* » pour « *décharger* » le CPU d'une partie du travail de re-agglomérer les segments TCP.

Pour voir si votre carte le fait :

□— xterm —

pef@bmax:~/NETLAB\$ [h1] ethtool -k h1-eth0 | grep 'tcp-segmentation-offload' tcp-segmentation-offload: on

Cette « *dé-segmentation* » empêche la machine qui l'applique de voir la taille réel des segments TCP par un outil comme tcpdump ou tshark, car ils indiquent la taille de segments TCP agglomérés et pouvant alors avoir des tailles supérieures au MSS et à la MTU.

Pour permettre l'obtention des tailles réelles des segments TCP, il faut désactiver cette option :

\_\_\_\_ xterm

pef@bmax:~/NETLAB\$ [h1] sudo ethtool -K h1-eth0 tso off

Vous pouvez alors obtenir des infos sur votre trafic TCP pendant que vous lancez la commande iperf:

Ces informations ont été obtenues avec QoS (on remarque que l'on a des infos sur le « slow start threshold », que l'algorithme de gestion de la congestion est « cubic », la valeur du « RTO », le « window scale », etc.)

Ces informations ont été obtenues sans QoS.

Pour obtenir la taille des paquets TCP en « direct » :

pef@bmax:~/NETLAB\$ [h1] sudo tshark -1 -i h1-eth0 -Y 'tcp.len and ip.dst==192.168.20.1' -e tcp.len -T fields

Les segments perdus :

xterm

xterm pef@bmax:~/NETLAB\$ [h1] sudo tshark -1 -i h1-eth0 -Y 'tcp.analysis.lost\_segment and ip.dst==192.168.20.1' -e tcp.analysis.lost\_segment -T fields

Pour avoir le débit en temps réel avec l'outil bmon :

| □— xterm —                                                                                |                                       |           |                          |  |
|-------------------------------------------------------------------------------------------|---------------------------------------|-----------|--------------------------|--|
| h1-eth0                                                                                   |                                       |           | bmon 4.0                 |  |
| Interfaces                                                                                | RX bps                                | pps       | % TX bps                 |  |
| 10                                                                                        | 0                                     | 0         | 0                        |  |
| qdisc none (noqueue)                                                                      | 0                                     | 0         | 0                        |  |
| >h1-eth0                                                                                  | 0                                     | 0         | 16B                      |  |
| qdisc none (noqueue)                                                                      | 0                                     | 0         | 0                        |  |
| KiB (                                                                                     | RX Bytes/seco                         | ond)      |                          |  |
| 56.65                                                                                     | 25 30 35<br>TX Bytes/secc<br>25 30 35 | 40<br>nd) | 45 50 5560<br>45 50 5560 |  |
| Press d to enable detailed st<br>Press i to enable additional<br>Tue Dec 14 18:14:35 2021 | atistics<br>information               | Pr        | ress ? for help          |  |